### Weight Scale Setup

How to take Weighted value as input in Miracle Software? (Weight Scale Setup in Miracle)

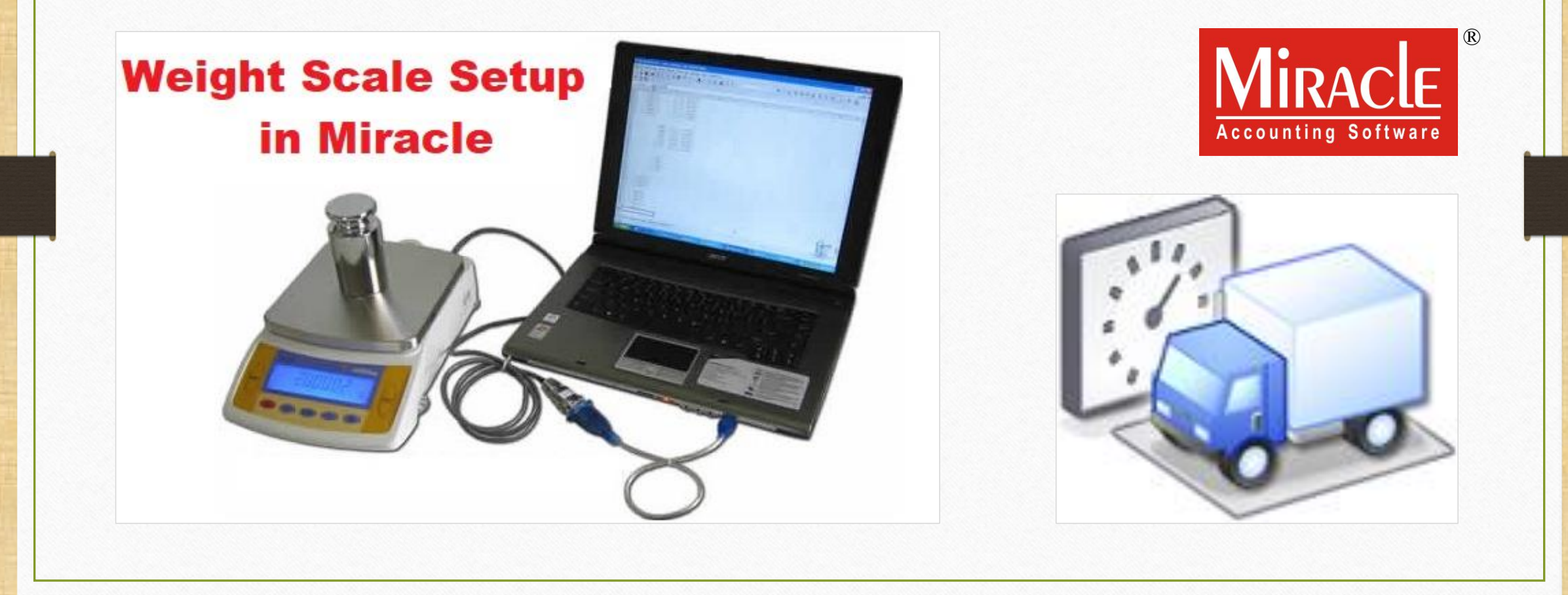

- As its name implies, this facility is used to convert the weight of Weighbridge or any Weight Machine into a numeric value inside Miracle Software.
- This facility is given in Miracle Software as Weight Scale Detail.
- This facility is also useful for any **Retail Store** for automatic weight calculation.
- This Weight Scale Detail setup is only available in Miracle Premium copy.
- The following topics are covered in this document:
  - Setup for "Weight Scale Detail".
  - Checking Port Settings in Device Manager of the Computer.
  - The Port values insertion in Miracle.
  - Example of Sales Invoice.

# <u>Setup</u> $\rightarrow$ <u>Company</u> Se<u>t</u>up

| <u>M</u> aster   | <u>T</u> ransaction | <u>G</u> ST | <u>R</u> eport | <u>U</u> tility | <u>S</u> etup                              | <u>E</u> xit                                             | <u>W</u> indov              | /S                                               |
|------------------|---------------------|-------------|----------------|-----------------|--------------------------------------------|----------------------------------------------------------|-----------------------------|--------------------------------------------------|
| <u>ا</u> م       | u 🛛 🧃               |             |                |                 | <u>C</u> or<br>V <u>o</u> u<br><u>V</u> ou | mpany Se<br>ucher Set<br>ucher Nur                       | etup<br>up<br>nber          |                                                  |
| Sales<br>Invoice | Purc. Invoice       |             | <b>i</b>       |                 | <u>S</u> alo<br>Pur<br>Cr <u>e</u><br>Det  | es Setup<br>chase Se<br>dit Note S<br>bit <u>N</u> ote S | tup )<br>Setup )<br>Setup ) | Go to Company Setup for<br>"Weight Scale" setup. |
| Outstandin       | ng A/c. Ledger      |             |                |                 | <u>A</u> dv<br>Sec<br>Sof<br><u>W</u> a    | vance Set<br>: <u>u</u> rity<br>tware Se<br>termark      | up •<br>•<br><u>t</u> up    |                                                  |
|                  |                     |             |                |                 | νοι                                        | ucher <u>F</u> or                                        | mat                         |                                                  |

## <u>Setup</u> $\rightarrow$ Company Se<u>t</u>up $\rightarrow$ Advance Setup

| Setup -> Company Setup -> Company Setup |                                       |                                                              |  |  |  |
|-----------------------------------------|---------------------------------------|--------------------------------------------------------------|--|--|--|
| Category                                | Description                           | Value                                                        |  |  |  |
| General Setup                           | Advance Options                       |                                                              |  |  |  |
| Advance Setun                           | Account with Stock                    | Yes                                                          |  |  |  |
|                                         | Bill To Bill Outstanding              | No                                                           |  |  |  |
| Advance Modules                         | Multiple Trading Account              | No                                                           |  |  |  |
| Master Setup                            | Multi Currency Required               | No                                                           |  |  |  |
| VAT Setup                               | Free Qty Facility Req. For Purchase ? | No                                                           |  |  |  |
|                                         | cility Req. For Sales ?               | No                                                           |  |  |  |
| Click on "Advan                         | ce Setup".                            |                                                              |  |  |  |
| TDS/TCS Setup                           | uired                                 | No                                                           |  |  |  |
| Report Setup                            | Locationwise stock Required           | No                                                           |  |  |  |
|                                         | Batchwise stock Required              | No                                                           |  |  |  |
|                                         | Dual Stock Required                   | No                                                           |  |  |  |
|                                         | Serial Numberwise Stock Required      | No                                                           |  |  |  |
|                                         | Product Classification Required No    |                                                              |  |  |  |
|                                         | Weight Scale Detail                   |                                                              |  |  |  |
|                                         | Weight Scale Req.? No                 |                                                              |  |  |  |
|                                         | Adv. Vouchers                         |                                                              |  |  |  |
|                                         | Challan Required                      | NO                                                           |  |  |  |
|                                         | Order Required                        | INO .                                                        |  |  |  |
|                                         | Quotation Required                    |                                                              |  |  |  |
|                                         | Stock Journal Required                | Now, <b>double</b> click <i>or</i> press <b>Enter</b> key to |  |  |  |
|                                         | Bhysical Stock Voucher Required       |                                                              |  |  |  |
|                                         |                                       | select <b>Yes</b> for "Weight Scale Req.?"                   |  |  |  |
|                                         | User Field Required                   |                                                              |  |  |  |
|                                         | User Master Required                  | Vec                                                          |  |  |  |
|                                         |                                       | 165                                                          |  |  |  |
|                                         |                                       |                                                              |  |  |  |
|                                         |                                       |                                                              |  |  |  |
|                                         |                                       |                                                              |  |  |  |

# Weight Scale Detail

| Setup -> Company Setup -> Company Setup |                                       |                            |  |  |  |  |
|-----------------------------------------|---------------------------------------|----------------------------|--|--|--|--|
| Category                                | Description Value                     |                            |  |  |  |  |
| General Setup                           | Advance Options                       |                            |  |  |  |  |
| Advance Setun                           | Account with Stock                    | Yes                        |  |  |  |  |
|                                         | Bill To Bill Outstanding              | No                         |  |  |  |  |
| Advance Modules                         | Multiple Trading Account              | No                         |  |  |  |  |
| Master Setup                            | Multi Currency Required               | No                         |  |  |  |  |
|                                         | Free Qty Facility Req. For Purchase ? | No                         |  |  |  |  |
|                                         | Free Qty Facility Req. For Sales ?    | No                         |  |  |  |  |
| GST Setup                               | Stock Setup                           |                            |  |  |  |  |
| TDS/TCS Setup                           | Pricelist Required                    | No                         |  |  |  |  |
| Report Setup                            | Locationwise stock Required           | No                         |  |  |  |  |
|                                         | Batchwise stock Required              | Ye                         |  |  |  |  |
| Ginning Setup                           | Expiry/Mfg. Date in Batch Stock       | By selecting Yes, we will  |  |  |  |  |
|                                         | Negative Batch Stock Required         | N got to soo other details |  |  |  |  |
|                                         | Required Batch list in Receipt        | N get to see other details |  |  |  |  |
|                                         | Dual Stock Required                   | of "Weight Scale".         |  |  |  |  |
|                                         | Serial Numberwise Stock Required      | No                         |  |  |  |  |
|                                         | Product Classification Required       | No                         |  |  |  |  |
|                                         | Weight Scale Detail                   |                            |  |  |  |  |
|                                         | Weight Scale Req.?                    | Yes                        |  |  |  |  |
|                                         | Weight Scale Machine Port             |                            |  |  |  |  |
|                                         | Weight Scale Baud Rate                |                            |  |  |  |  |
|                                         | Weight Scale Data Bits                |                            |  |  |  |  |
|                                         | Weight Scale Parity                   | None                       |  |  |  |  |
|                                         | Weight Scale Stop Bits                | One                        |  |  |  |  |
|                                         | Adv. Vouchers                         |                            |  |  |  |  |
|                                         | Challan Required                      | No                         |  |  |  |  |
|                                         | Order Required                        | Yes                        |  |  |  |  |
|                                         | Quotation Required                    | No                         |  |  |  |  |
|                                         | Production Required                   | Yes                        |  |  |  |  |
|                                         | Auto Production Required              | No                         |  |  |  |  |

# Weight Scale Detail

| Setup -> Company Setup -> Company Setup |                                       |                                                       |  |  |  |  |
|-----------------------------------------|---------------------------------------|-------------------------------------------------------|--|--|--|--|
| Category                                | Description                           | Value                                                 |  |  |  |  |
| General Setup                           | Advance Options                       |                                                       |  |  |  |  |
| Advance Setun                           | Account with Stock                    | Yes                                                   |  |  |  |  |
| Advance Setup                           | Bill To Bill Outstanding              | No                                                    |  |  |  |  |
| Advance Modules                         | Multiple Trading Account              | No                                                    |  |  |  |  |
| Master Setup                            | Multi Currency Required               | No                                                    |  |  |  |  |
| VAT Setup                               | Free Qty Facility Req. For Purchase ? | No                                                    |  |  |  |  |
| VATSetup                                | Free Qty Facility Req. For Sales ?    | No                                                    |  |  |  |  |
| GST Setup                               | Stock Setup                           |                                                       |  |  |  |  |
| TDS/TCS Setup                           | Pricelist Required                    | In "Weight Scale Machine Port", enter the Port        |  |  |  |  |
| Report Setup                            | Locationwise stock Required           | name (in an ital) where Mainth Mashing Cable          |  |  |  |  |
|                                         | Batchwise stock Required              | name ( <b>in capital</b> ) where weight wachine Cable |  |  |  |  |
| Ginning Setup                           | Expiry/Mfg. Date in Batch Stock       | is attached with our Computer                         |  |  |  |  |
|                                         | Negative Batch Stock Required         |                                                       |  |  |  |  |
|                                         | Required Batch list in Receipt        | (i.e. COM1, COM2,)                                    |  |  |  |  |
|                                         | Dual Stock Required                   |                                                       |  |  |  |  |
| 9                                       | Serial Numberwise Stock Required      | No                                                    |  |  |  |  |
|                                         | Product Classification Required       | No                                                    |  |  |  |  |
|                                         | Weight Scale Detail                   |                                                       |  |  |  |  |
|                                         | Weight Scale Req.?                    | Yes                                                   |  |  |  |  |
|                                         | Weight Scale Machine Port             | COM1                                                  |  |  |  |  |
|                                         | Weight Scale Baud Rate                |                                                       |  |  |  |  |
|                                         | Weight Scale Data Bits                |                                                       |  |  |  |  |
|                                         | Weight Scale Parity                   | None                                                  |  |  |  |  |
| Weight Scale Stop Bits                  |                                       | One Follow pext slides to                             |  |  |  |  |
|                                         | Adv. Vouchers                         | TOHOW HEAT SINCES TO                                  |  |  |  |  |
| Challan Required<br>Order Required      |                                       | №   check port settings of                            |  |  |  |  |
|                                         |                                       | Yes                                                   |  |  |  |  |
|                                         | Quotation Required                    | No Our computer.                                      |  |  |  |  |
|                                         | Production Required                   | Yes                                                   |  |  |  |  |
|                                         | Auto Production Required              | No                                                    |  |  |  |  |

### This PC/ My Computer $\rightarrow$ Device Manager

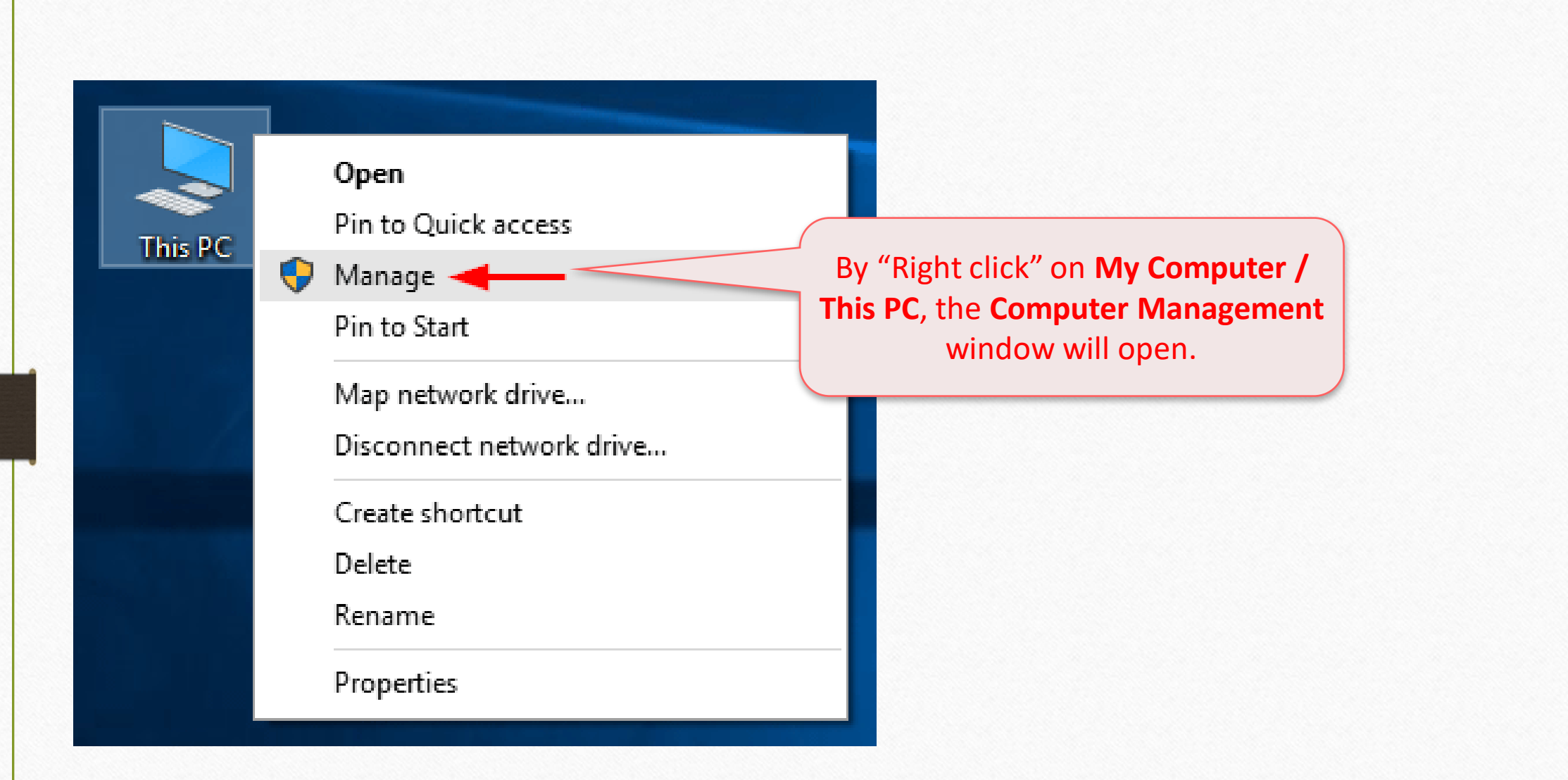

Device Manager  $\rightarrow$  Ports (COM & LPT)

| Computer Management                                                      | – 🗆 X          |
|--------------------------------------------------------------------------|----------------|
| <u>F</u> ile <u>A</u> ction <u>V</u> iew <u>H</u> elp                    |                |
|                                                                          |                |
| E Computer Management (Lacal Dev-Chirag                                  | Actions        |
| V V Syster Now, click on 🖣 Audio inputs and outputs                      | Device Manager |
|                                                                          | More Actions   |
| Shared s Display adapters                                                |                |
| > 🜆 Local U s and Groups 🛛 > 🖓 Human Interface Devices                   |                |
| > Performance > The ATA/ATAPI controllers                                |                |
| Device Manager                                                           | IPT)           |
| Storage Site Management Monitors                                         |                |
| Services and Applications Network adapters We will see the <b>Commun</b> | nication       |
| Ports (COM & LPT) Port (COM1) which is Wei                               | ight Scale     |
| Communications Port (COM1) Machine Port in Miracle                       | e setup.       |
| Printer Port (LPT1)                                                      |                |
| Processors                                                               |                |
| Software devices                                                         |                |
| Sound, video and game controllers                                        | is attached    |
| > Storage controllers                                                    |                |
| System devices With our Weight Scale I                                   | viachine.      |
| Vniversal Serial Bus controllers                                         |                |

8

### Device Manager

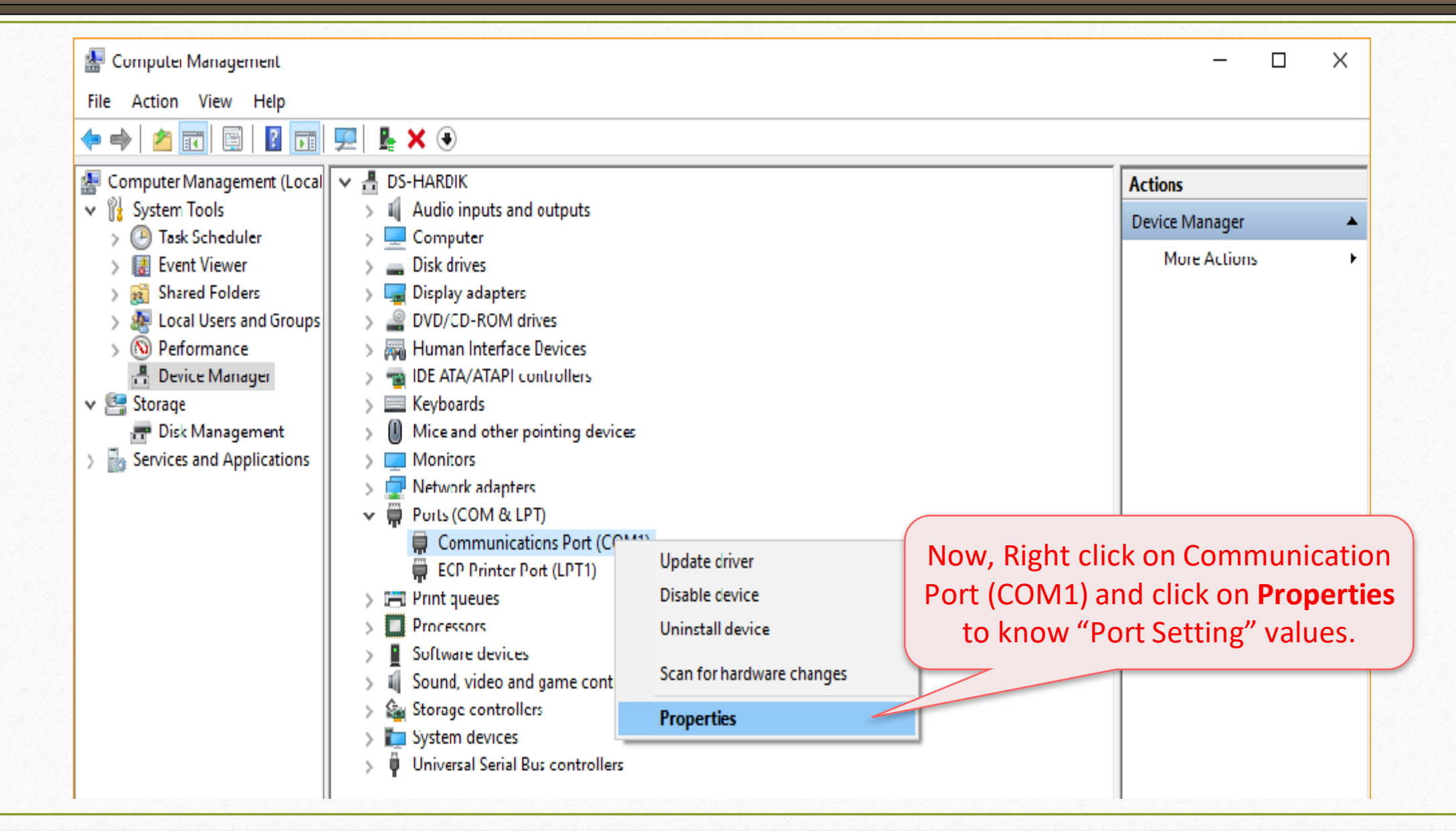

Device Manager  $\rightarrow$  Ports (COM & LPT)

| Connect Port Settings Drives Details Franks Descences |                                                                   |
|-------------------------------------------------------|-------------------------------------------------------------------|
| General For Settings Driver Details Events Resources  |                                                                   |
| <u>B</u> its per second: 9600 ✓                       |                                                                   |
| Data bits: 8 ✓                                        | Enter these values in <b>Miracl</b> e                             |
| Parity: None ~                                        | Setup as per details given in Pe<br>Properties and save the chang |
| <u>S</u> top bits: 1 ✓                                |                                                                   |
| Flow control: None ~                                  |                                                                   |
| "Miracle Setup scree                                  | nshot"                                                            |
| Weight Scale Detail                                   |                                                                   |
| Weight Scale Req.?                                    | Yes                                                               |
| Weight Scale Machine Port                             | COM1                                                              |
| Weight Scale Baud Rate                                | 9600                                                              |
| Weight Scale Data Bits                                | 8                                                                 |
| Weight Scale Parity                                   | None                                                              |
| Weight Scale Stop Bits                                | One                                                               |

### <u>Setup</u> $\rightarrow$ Voucher Setup

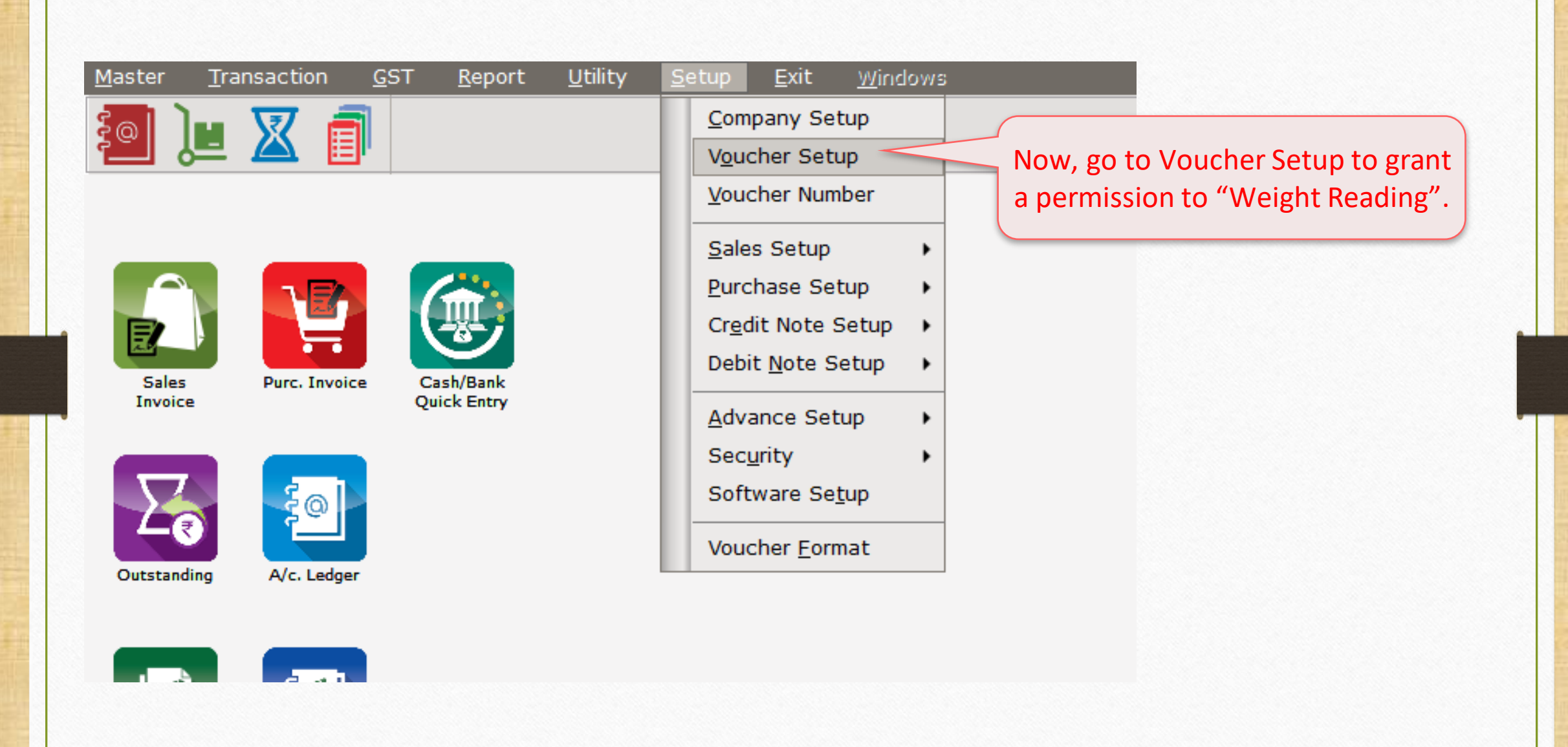

# <u>Setup</u> $\rightarrow$ Voucher Setup

| Setup -> Voucher Setup -> Voucher | Setup                                   | ×                                              |
|-----------------------------------|-----------------------------------------|------------------------------------------------|
| Category                          | Description                             | Value                                          |
| Bank Payment                      | Voucher Validation Expression           |                                                |
| Bank Receint                      | Apply GST Rules                         | Warning                                        |
|                                   | GST Rules to Check                      | *                                              |
| Contra                            | Required Closing Balance As on Date?    | No                                             |
| Cash Receipt                      | Ship to Party Required                  | No                                             |
| Cash Payment                      | Group Filter In Party                   |                                                |
| lournal                           | Payment Options                         |                                                |
| Journal                           | Payment Options Req. ?                  | No                                             |
| Credit Note                       | Product Entry Option                    |                                                |
| Debit Note                        | Product Name Overwrite                  | No                                             |
| Pure Invoice                      | Product History after Product selection |                                                |
|                                   | Online Master Rate Updation             | Now, select <b>Yes</b> for "Weight             |
| Purc. Return                      | Allow Change Kate                       | Reading Required" and save                     |
| Sales Invoice                     | Allow Change Amount                     | Reduing Required and save                      |
| Sales Return                      | Round off in Item Entry                 | the changes.                                   |
| Credit Nata With Charle           | Negative Stock Warning                  | Ves                                            |
| Credit Note with Stock            | Reverse Rate Calculation Required       | No                                             |
| Debit Note With Stock             | Item Entry Validation Expression        |                                                |
| Credit Note w/o Stock             | Required Closing Stock As on Date?      | No                                             |
| Debit Note w/o Stock              | Weight Reading Required ?               | Yes                                            |
|                                   | Printing Options                        |                                                |
|                                   | Online Bill Printing                    | No                                             |
| GST Expense                       | Voucher Format Selection Expression     |                                                |
| GST Journal                       | SMS Options                             | Let's see an example inserting "Sales Invoice" |
| Itilization Entry                 | Online SMS Sending                      | for (() Moisht to Oty January () fo sility     |
|                                   | E-Mail Options                          | for weight to uty. Input facility.             |
| GST Bank Payment                  | Online E-Mail Sending                   |                                                |
| GST Cash Payment                  |                                         |                                                |

### Sales Invoice

| Transaction - N Cale Entry - N Cales Invision - N Add Cales Bill(CCT) |                    |                |
|-----------------------------------------------------------------------|--------------------|----------------|
| Transaction -> Sale Entry -> Sales Invoice -> Add Sales Bill(GST)     |                    | <b>K</b>       |
| Cash/Debit Debit Thvoice Type GST                                     | Bill Date          | 22/09/2018 Sat |
| Party A/c. Hi-Tech Distributors Sale A/c.                             | Bill No            | GT/1           |
| Tax/Bill of Supply Tax Invoice                                        | Doc. No.           |                |
|                                                                       | Doc Date           |                |
|                                                                       |                    |                |
| Product Name                                                          | Qty                | Rate Amount    |
| Madhur Sugar (10Kg pack)                                              | 0.000              | 0.00 0.00      |
|                                                                       |                    |                |
|                                                                       |                    |                |
| Select the product which we When the cursor will                      | reach              |                |
| are measuring weight for it to "Ot "field wroes had                   |                    |                |
| are measuring weight for it. to Qty field, press <u>not</u>           | <u>. Key</u> : F4. |                |
|                                                                       |                    |                |
|                                                                       |                    |                |
|                                                                       |                    |                |
|                                                                       |                    |                |
|                                                                       |                    |                |
|                                                                       |                    |                |
| Total Entry : 0                                                       |                    |                |
| KG 100 000                                                            | Item Amount        |                |
| Ereight                                                               |                    | 0.00           |
| Central Tay                                                           |                    | 0.00           |
|                                                                       |                    | 0.00           |
| Narration Round Off                                                   | Kasar A/c          | 0.00           |
|                                                                       | Kasal A/C.         | 0.00           |
| OK Print                                                              | Bill Amount        |                |
|                                                                       |                    |                |

13

Weight Scale Input (Numeric Values)

| - |               |                                                      |                                 |             |                |        |
|---|---------------|------------------------------------------------------|---------------------------------|-------------|----------------|--------|
|   | ransaction -> | > Sale Entry -> Sales Invoice -> Add Sales Bill(GST) |                                 |             |                | ×      |
|   | Cash/Debit    | Debit 🔹                                              | Invoice Type GST                | Bill Date   | 22/09/2018 Sat |        |
|   | Party A/c.    | Hi-Tech Distributors                                 | Sale A/c.                       | Bill No     | GT/1           |        |
|   |               |                                                      | Tax/Bill of Supply Tax Invoice  | Doc No      |                |        |
|   |               |                                                      |                                 | Doc. No.    |                |        |
|   |               | Bal. : 3,00,783.00 CR                                |                                 | Doc Date    | / /            |        |
|   | Product Nan   | ne                                                   |                                 | Qty         | Rate           | Amount |
|   | Madhur Suga   | ar (10Kg pack)                                       |                                 | 10.000      | 0.00           | 0.00   |
|   |               |                                                      |                                 |             |                |        |
|   |               |                                                      |                                 |             |                |        |
|   |               |                                                      |                                 |             |                |        |
|   |               |                                                      | It will capture Weight from the |             |                |        |
| 1 |               |                                                      | Weight Machine / Weigh Bridge.  |             |                |        |
|   |               |                                                      |                                 |             |                |        |
|   |               |                                                      |                                 |             |                |        |
| • |               |                                                      |                                 |             |                |        |
|   |               |                                                      |                                 |             |                |        |
|   |               |                                                      |                                 |             |                |        |
|   |               |                                                      |                                 |             |                |        |
|   | Total Entry   | • 0                                                  |                                 |             |                |        |
| L |               |                                                      |                                 | Itom Amount |                |        |
|   | KG 100.000    | In this way, we can get                              | weight input                    |             |                |        |
|   |               | (numoric) values from the                            | Woight Machine /                |             |                | 0.00   |
|   |               | (numeric) values nom the                             |                                 |             |                | 0.00   |
|   | Narration     | Weigh Bridge into our M                              | liracle Software.               | . /         |                | 0.00   |
|   |               |                                                      | Round Off Kasar                 | A/c.        |                | 0.00   |
|   |               |                                                      | OK Print                        | Bill Amount |                |        |
|   |               |                                                      |                                 |             |                |        |

14\_

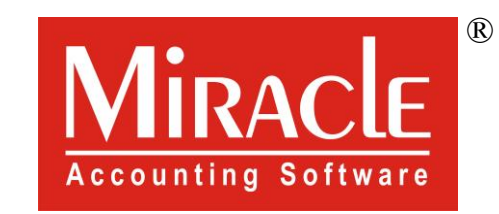

# hank you.